## How to get onto Google Classroom at Home

## Search for GLOW and login

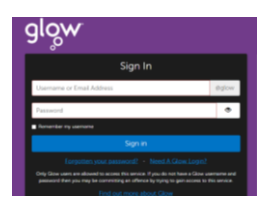

Remember to type in your full Username including the @glow.sch.uk

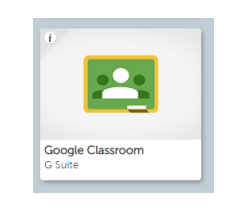

Next you have to

agree to Google

terms and

conditions

**Click on the Google Classroom tile** 

The first time you log in, you will need to go through some extra sign up steps.

description of how your undefined account works and agree to the Google Terms of Service (https://

accounts.google.com/TOS) and the Google Privacy Policy (https://www.google.com/policies/privacy/).

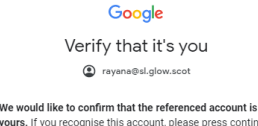

Con

Scroll to the

bottom and

press ACCEPT

yours. If you recognise this account

Accept

Click Confirm.

I don't recognise this account

Google Welcome

Welcome to your new account Welcome to your new account: undefined. Your account is compatible with many **Google services** (https:// support.google.com/a/answer/181865), but your

## You will then be welcomed to Google Classroom and you will have some options.

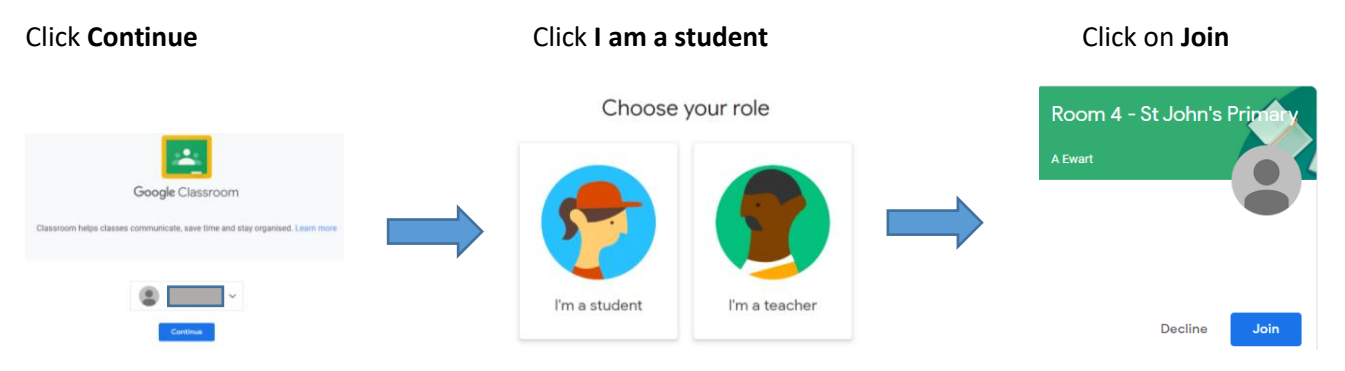

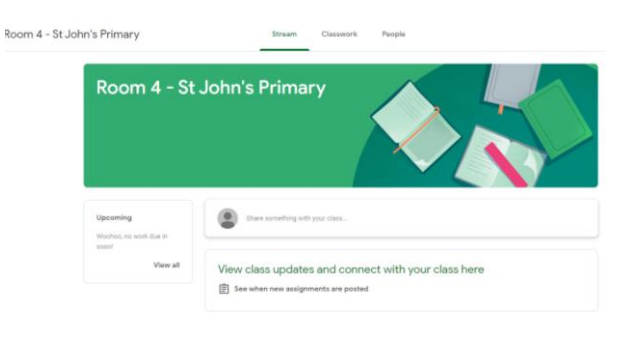

Once you click **Join**, you will be taken to your Google classroom for your own class.

Once you have joined the class, you do not need to go through these steps again.

Simply login to Glow and click on the Google Classroom tile.

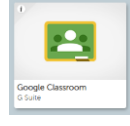